# CLIL: CHANGE LEARNING INTO LIVING!

CLIL Methodology Course Lesson #8 December 4th 2024

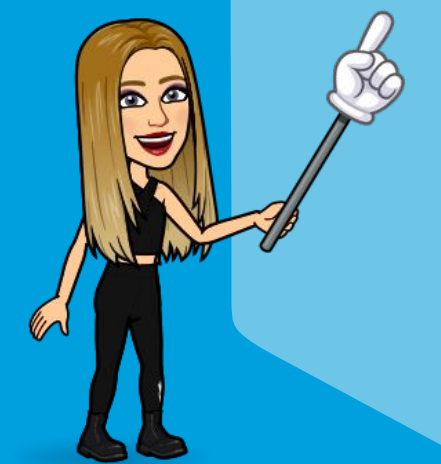

Dr. Angela Panzarella, IIS Falcone-Righi, Corsico (MI)

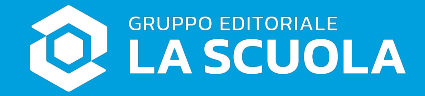

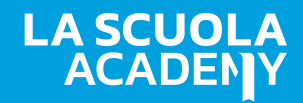

#### My Learning Diary activity...

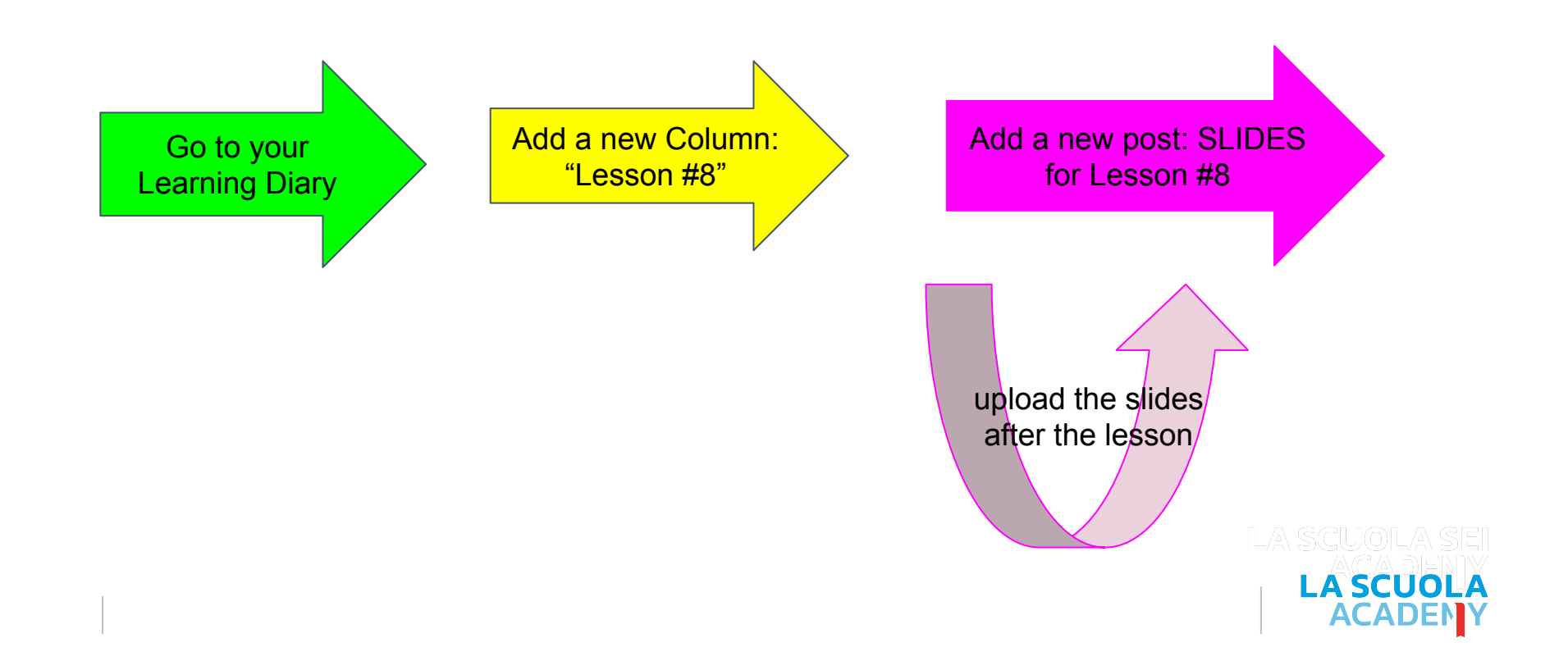

# My Learning Diary activity...(2)

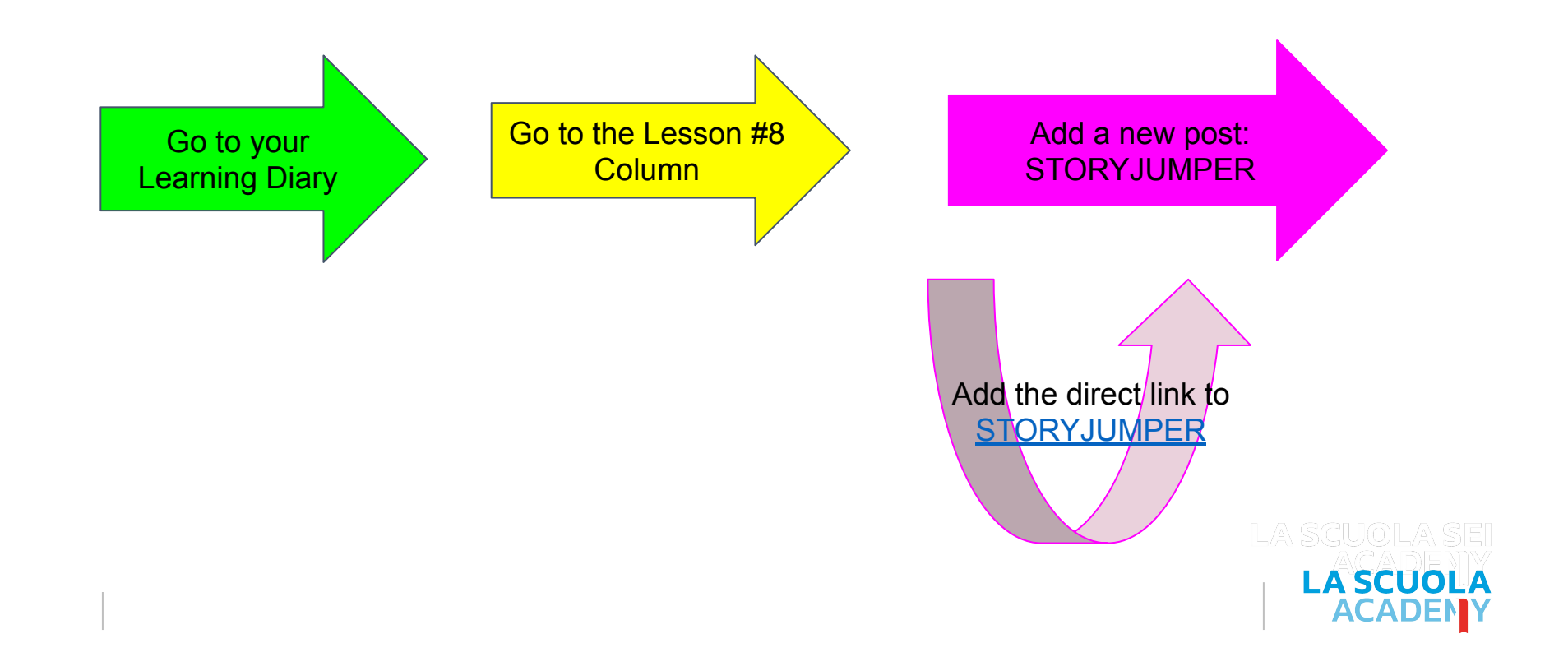

#### My Symbaloo webmix

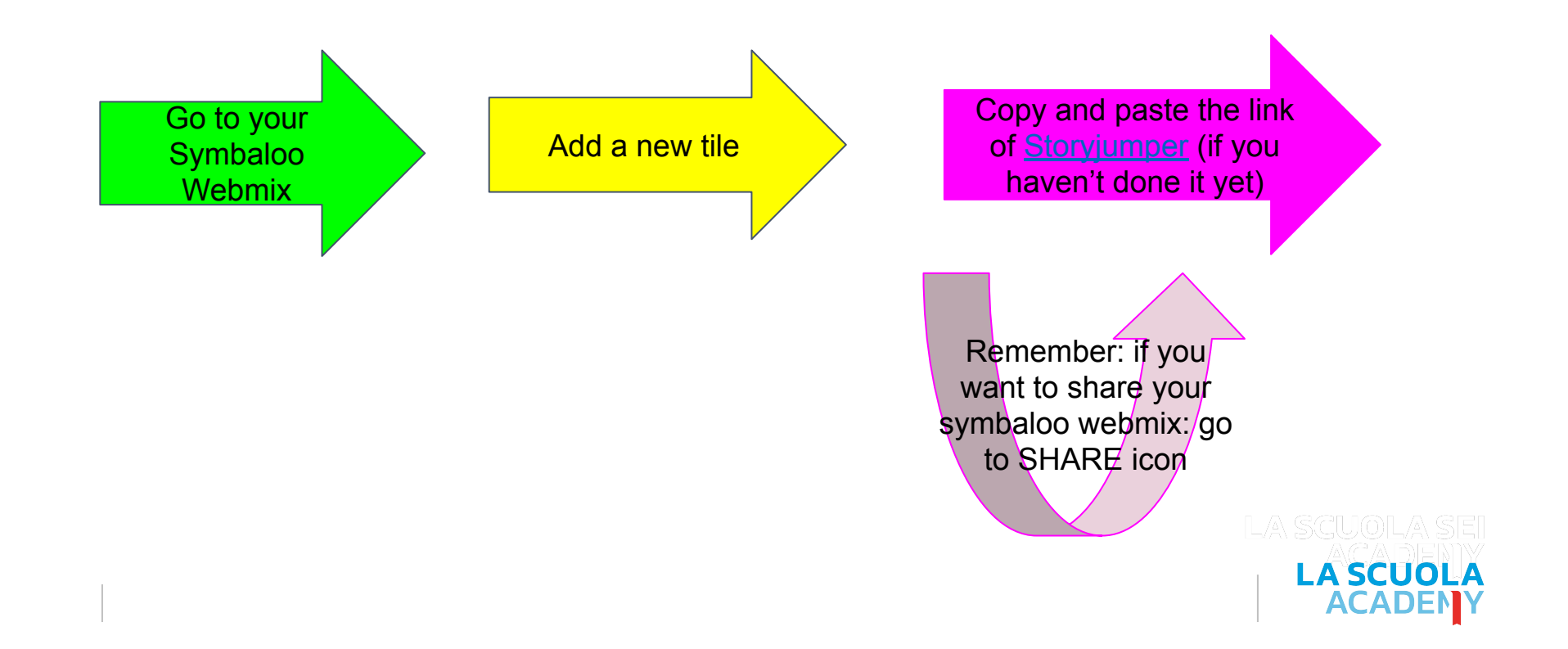

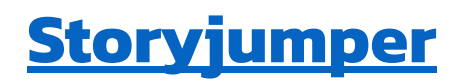

Log in with Google (or Register)

#### Libri digitali

- Registrazione gratuita
- Si possono inserire immagini, testo, sonoro
- "Suono" della pagina che gira
- Si possono creare libri in modalità collaborativa
- I libri possono essere condivisi su classroom.

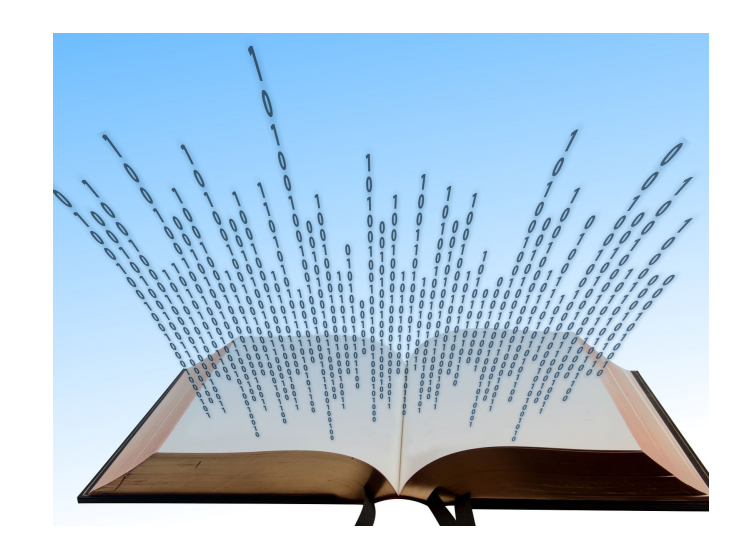

TASK: Create a short ebook about a chosen topic.

LA SCUOL

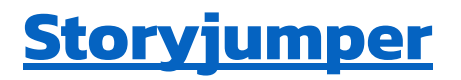

#### Come creare a condividere

- Create new book
- (modificare copertina, add props/scenes/photos)
- (modificare testo/font)
- Iniziare a scrivere il libro
- Se serve modificare EDIT
- Cliccare su MAKE IT PUBLIC
- SHARE (copy link)
- EMBED per incorporare su siti ecc.
- QR Code se vogliamo salvare il QR Code

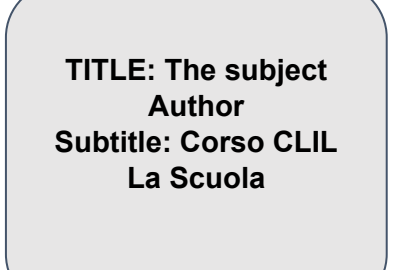

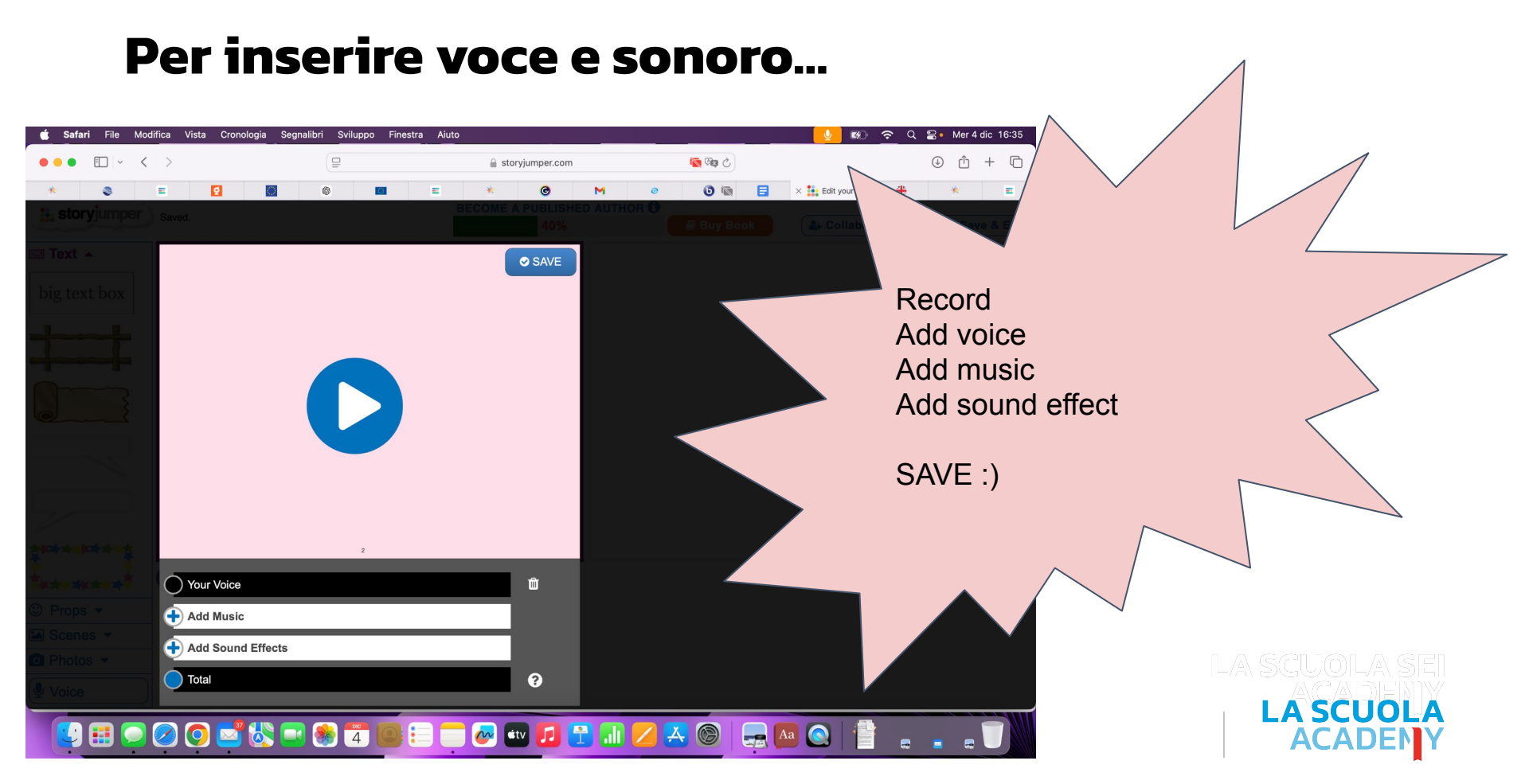

#### Per condividere...

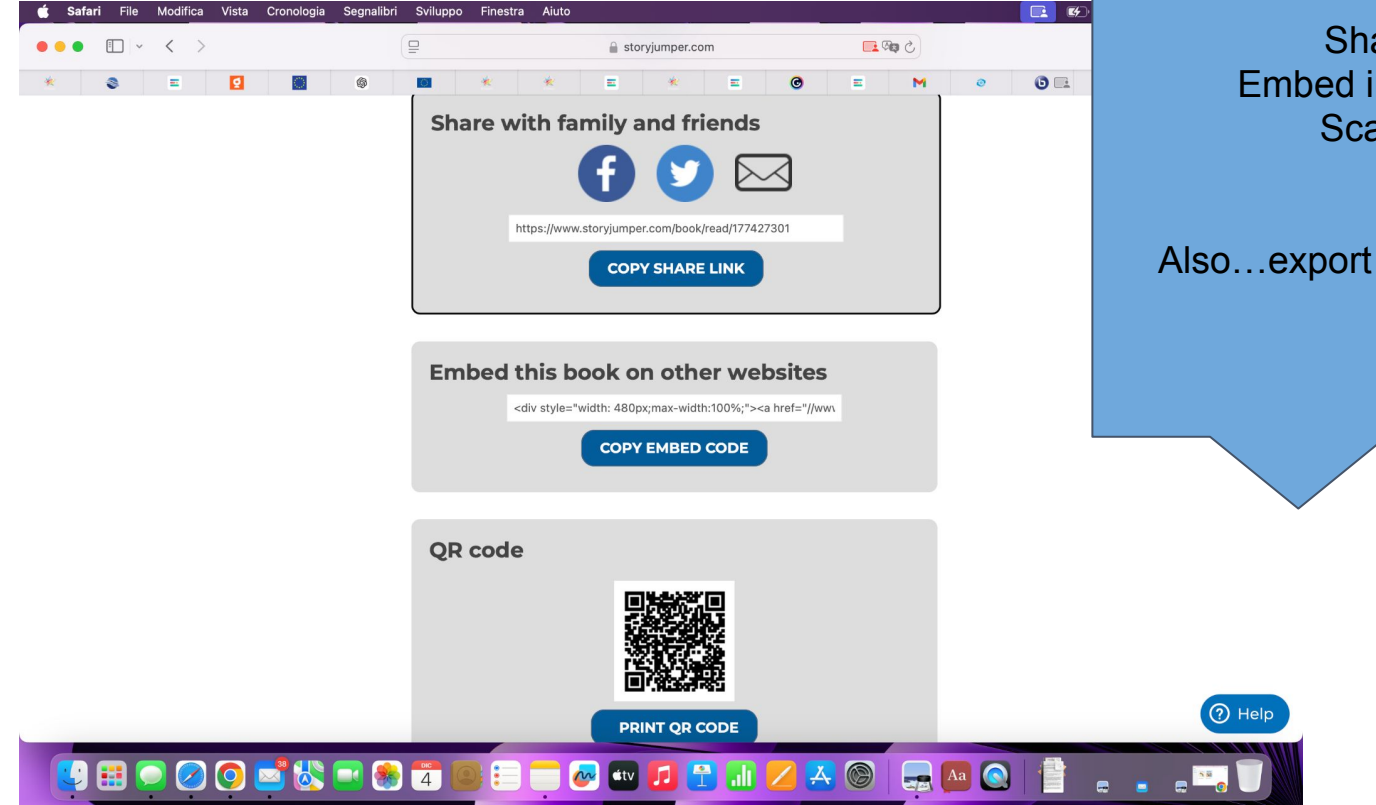

Share with link Embed in other Websites Scan QR Code

#### Also...export to Google Classroom

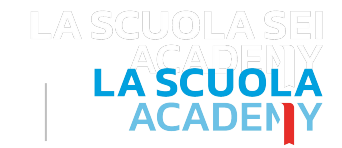

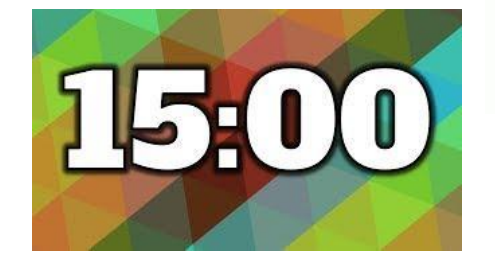

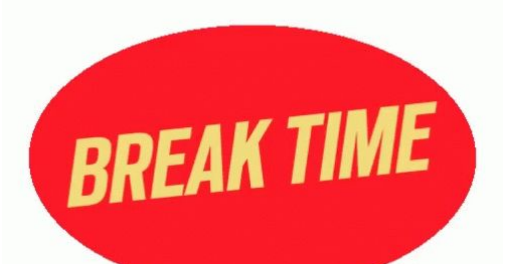

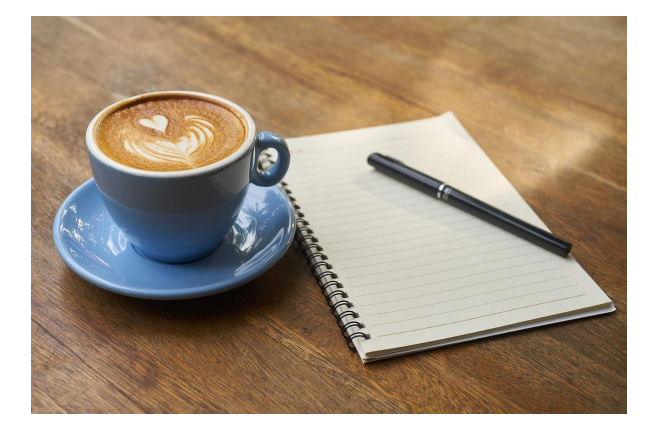

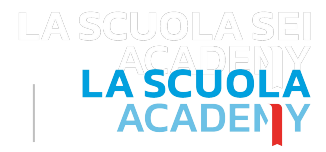

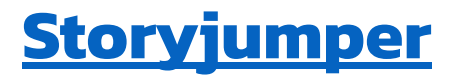

#### Iniziamo a lavorare su Storyjumper!

- Text
- Props
- Photos
- Scenes
- Voice

Possiamo modificare fonts, aggiungere icone/immagini, aggiungere foto dal nostro device, aggiungere sfondi e persino aggiungere voce, musica ed effetti sonori!!!

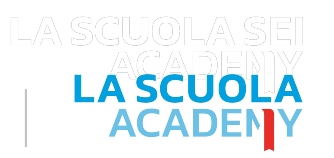

# My Learning Diary activity...(2)

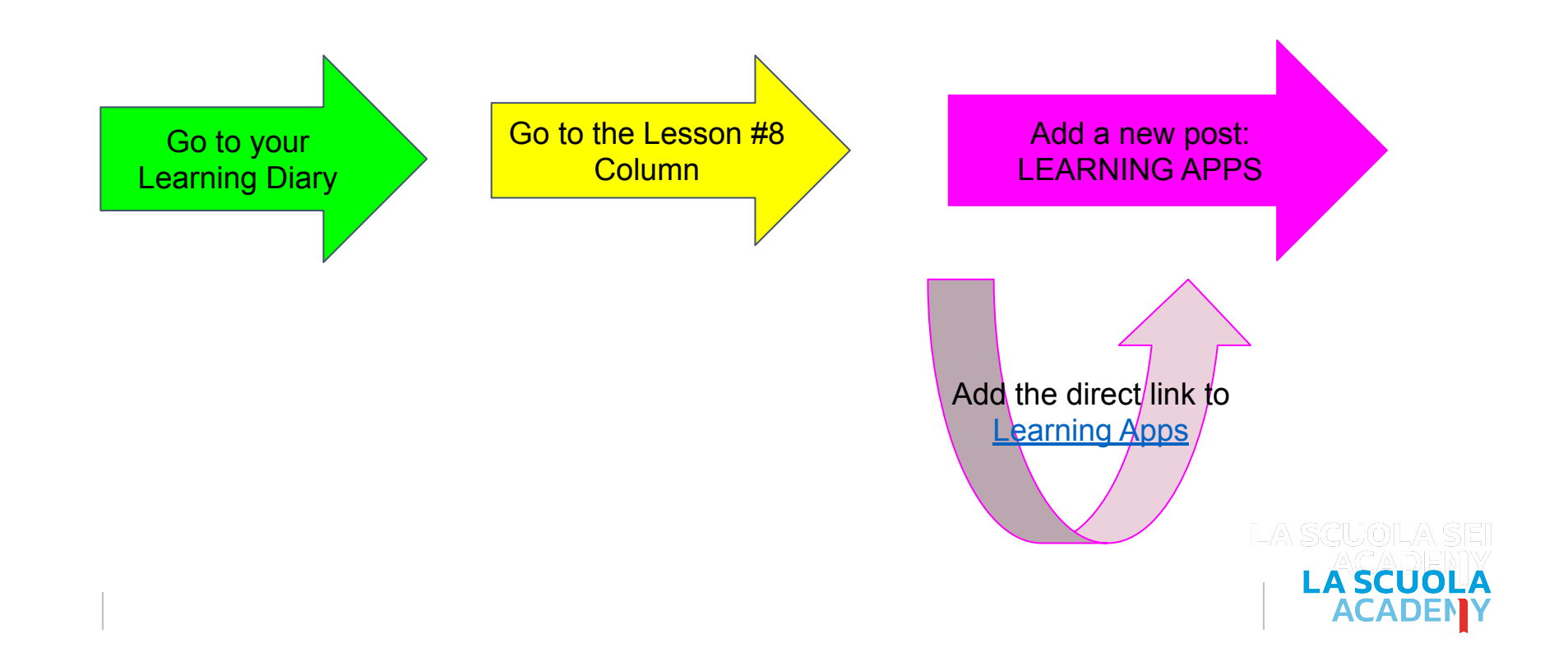

#### My Symbaloo webmix

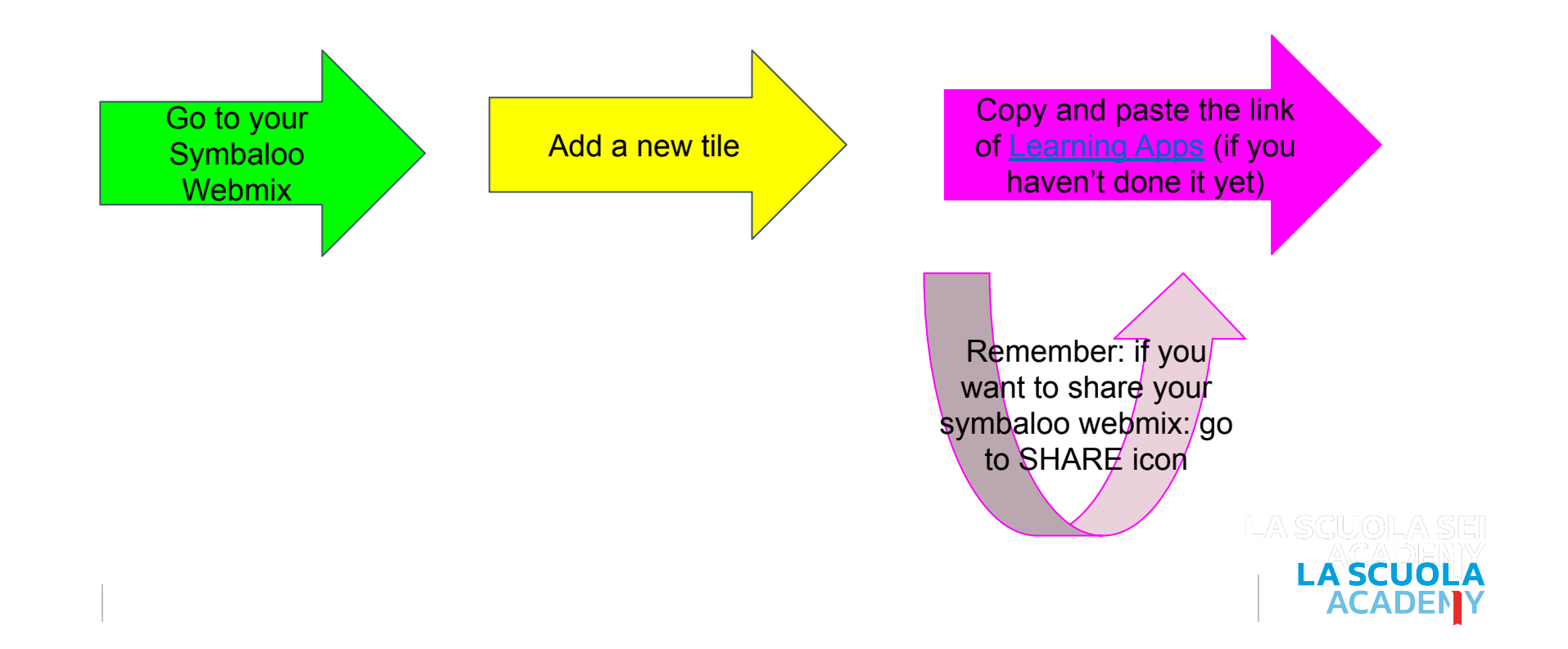

## **LearningApps**

#### Micromoduli interattivi

- Cloze test
- Impiccato (Hanged man)
- Matching game
- Memory
- Riordino (Reorder)
- Classificazione (Sorting)

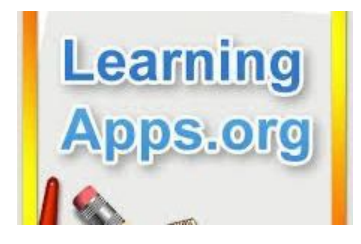

| • 0:00/1:46                                                                                                    |                                                     |
|----------------------------------------------------------------------------------------------------|-----------------------------------------------------|
| Primarycolours are original colours. When youmix them you formSecondarycolours.Primary colours are:red, yellowandblueIf you mix red and yellow, you will have<br>orangeIf you mix red and blue, you will havepurple | TASK: Create a<br>learning app about<br>your topic! |

#### **First steps in Learning Apps**

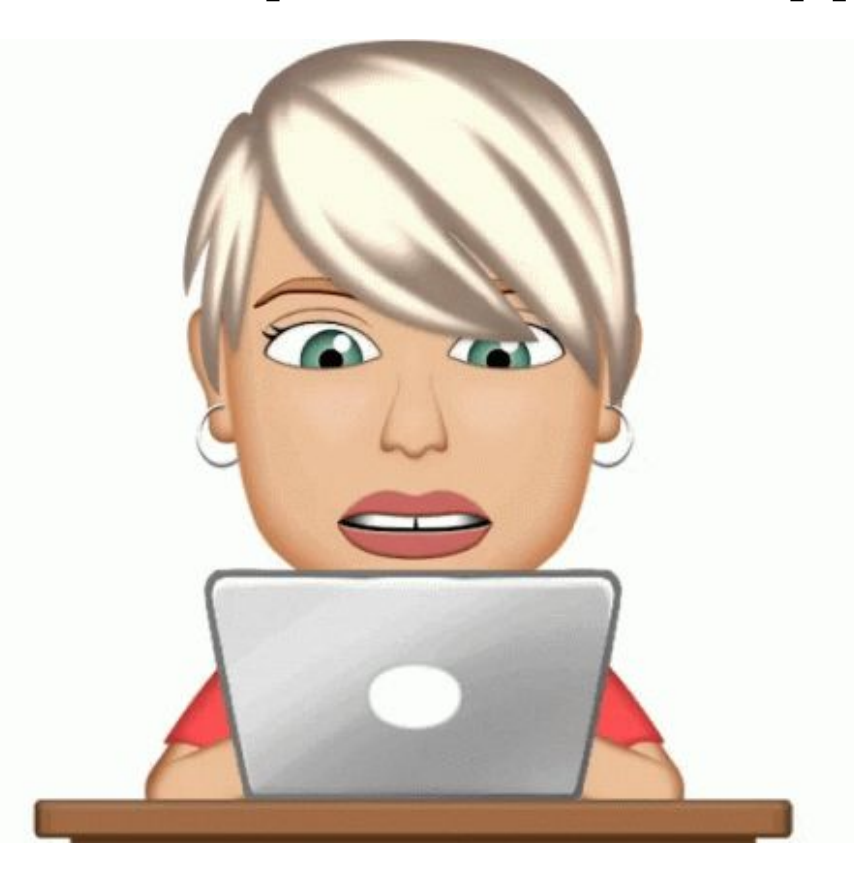

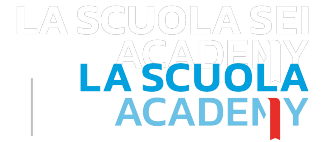

# **First steps in Learning Apps**

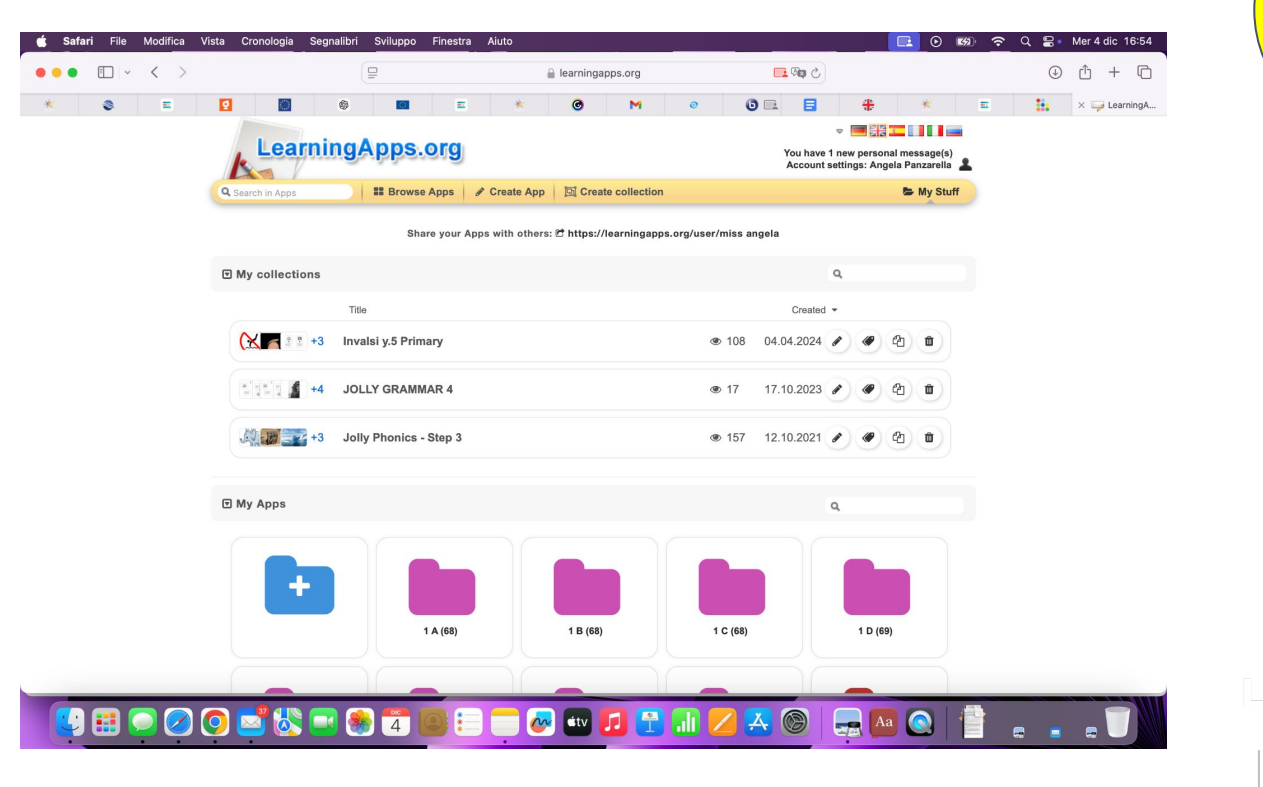

Register Login

> LA SCUOLA ACADENY

# Create a new app

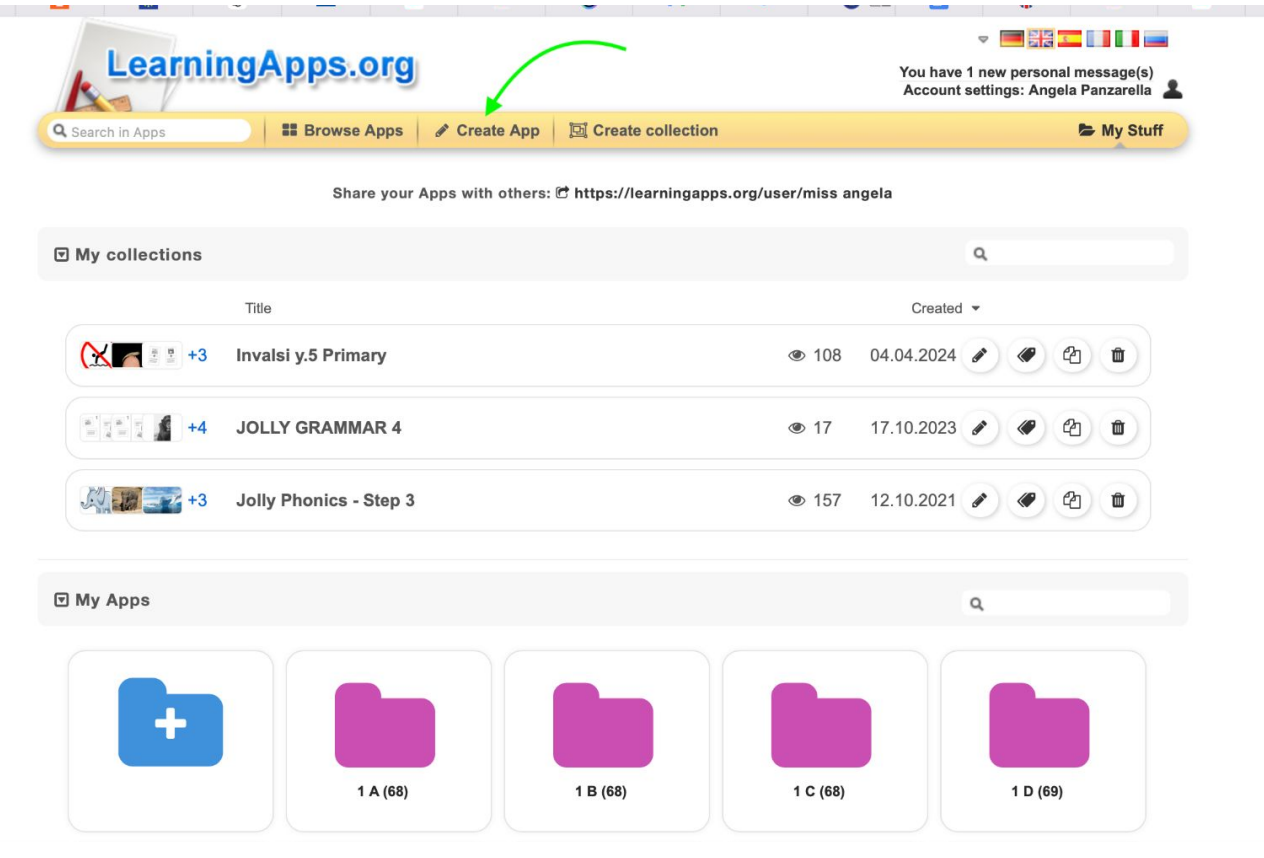

LA SCUOLA SE LA SCUOLA ACADENY

....

Choose the type of app

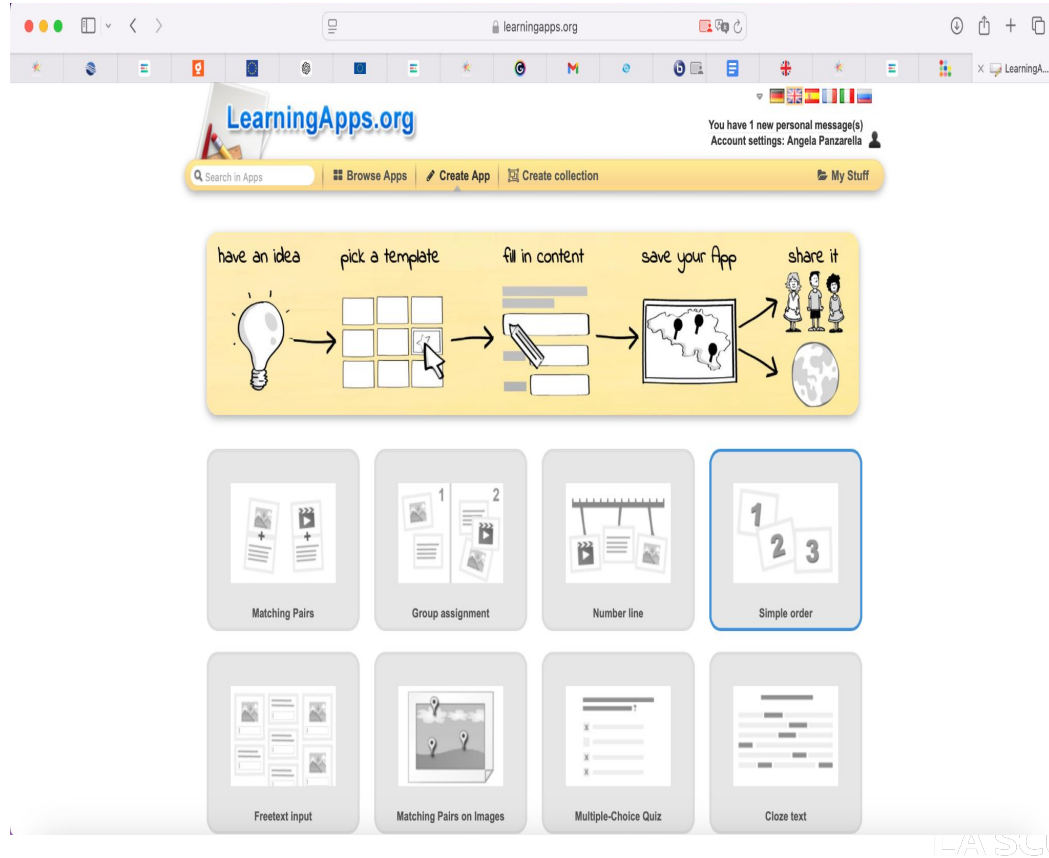

LA SCUOLA SEI LA SCUOLA ACADENY

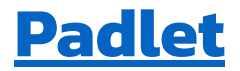

Muro virtuale su cui condividere link, foto, immagini, audio, video. Si può permettere anche interazione con commenti e like degli alunni.

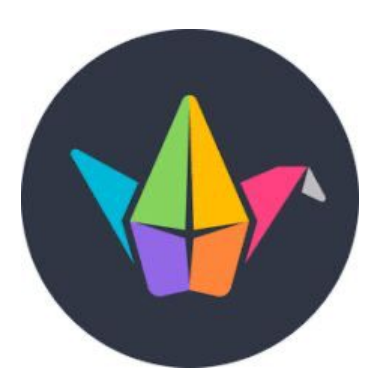

Con Padlet si possono assemblare lezioni multimediali, realizzare brainstorming, cooperative learning, station learning e condividere materiali,. Si può permettere integrazione reazioni studenti, con inserimento commenti e votazioni.

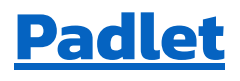

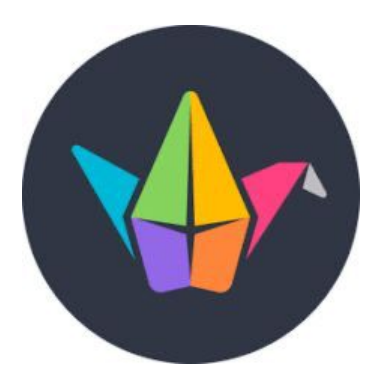

Task: Create a collaborative Padlet you will use with your students for your final project 100% CLIL. You can distinguish the different categories

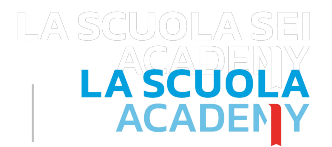

19

# Grazie

#### Tackkiitos thanke thankiitos thanke thanke

See you soon!

angela.panzarella@gmail.com

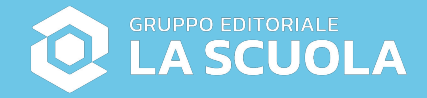